## Setting up an Axis Camera to allow ONVIF Users

Find the Camera to be installed and click on that ID

| IP AXIS IP Utility          |               |               |  |
|-----------------------------|---------------|---------------|--|
| File View Tools Help        |               |               |  |
| T 🛍 🕼 🗲                     |               |               |  |
| Name                        | IP Address    | Serial Number |  |
| AXIS P3214-V - ACCC8E3132DE | 192.168.2.177 | ACCC8E3132DE  |  |
|                             |               |               |  |
|                             |               |               |  |
|                             |               |               |  |
|                             |               |               |  |
|                             |               |               |  |
|                             |               |               |  |
|                             |               |               |  |
|                             |               |               |  |
|                             |               |               |  |
|                             |               |               |  |
|                             |               |               |  |
|                             |               |               |  |
|                             |               |               |  |
|                             |               |               |  |
|                             |               |               |  |
|                             |               |               |  |
|                             |               |               |  |

The video feed will pop up. Go into Setup.

If prompted for a User/Password default is root/pass

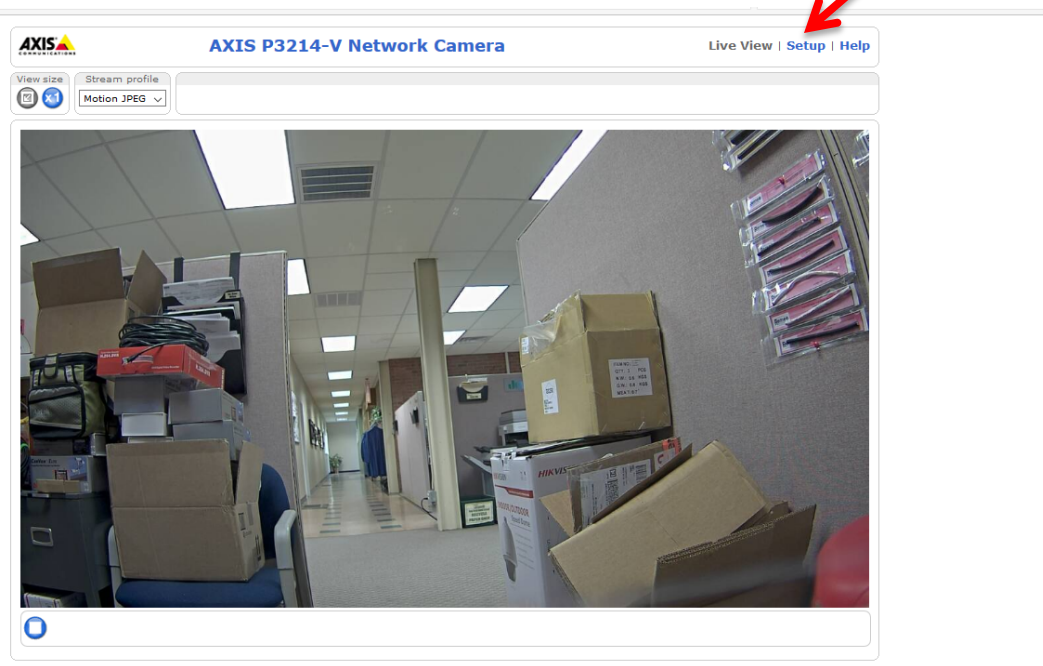

## Setting up an Axis Camera to allow ONVIF Users

AXIS AXIS P3214-V Network Camera Live View | Setup | Help **Basic Setup**  Basic Setup Instructions Before using the AXIS P3214-V Network Camera, there are certain settings that should 1 Users be made, most of which require Administrator access privileges. To quickly access 2 TCP/IP these settings, use the numbered shortcuts to the left. All the settings are also 3 Date & Time available from the standard setup links in the menu. 4 Video Stream Note that the only required setting is the IP address, which is set on the TCP/IP page. 5 Focus & Zoom All other settings are optional. Please see the online help for more information. Video Firmware version: 6.10.1.2 MAC address: AC:CC:8E:31:32:DE Live View Config Detectors Applications • Events Recordings Languages System Options About

This will bring you to the main setup page. To set up the ONVIF User go to System Options

This will bring up a new list. Under Security select ONVIF

| Basic Setup                 | Users                                                             |  |  |
|-----------------------------|-------------------------------------------------------------------|--|--|
|                             | User List                                                         |  |  |
| Video                       | User Name User Group                                              |  |  |
| Live View Config            | root Administrator                                                |  |  |
| Detectors                   |                                                                   |  |  |
| Applications                |                                                                   |  |  |
| • Events                    |                                                                   |  |  |
| Recordings                  |                                                                   |  |  |
| Languages                   | v                                                                 |  |  |
| Security                    | Add Modify Remove                                                 |  |  |
| Users                       | HTTP/RTSP Password Settings                                       |  |  |
| ONVIF<br>IP Address Filter  | Allow password type: Encrypted & unencrypted 🧹                    |  |  |
| IEEE 802.1X                 | User Settings                                                     |  |  |
| Certificates                | Enable anonymous viewer login (no user name or password required) |  |  |
| Date & Time                 |                                                                   |  |  |
| <ul> <li>Storage</li> </ul> |                                                                   |  |  |
| Maintenance                 | Lable Basic Setup                                                 |  |  |
| Support                     | Save Reset                                                        |  |  |
| Advanced                    |                                                                   |  |  |

| AXIS                         | AXIS P3214-V Network Ca        | mera Live View   Setup   He           |  |  |  |  |
|------------------------------|--------------------------------|---------------------------------------|--|--|--|--|
| Basic Setup                  | ONVIF                          |                                       |  |  |  |  |
| Video                        | ONVIF Version: Profile S       |                                       |  |  |  |  |
|                              | Users List                     |                                       |  |  |  |  |
| ' Live View Config           | User Name User Group           | ~                                     |  |  |  |  |
| Detectors                    | tech Administrator             | · · · · · · · · · · · · · · · · · · · |  |  |  |  |
| Applications                 |                                |                                       |  |  |  |  |
| Events                       |                                |                                       |  |  |  |  |
| Recordings                   |                                |                                       |  |  |  |  |
| Languages                    |                                |                                       |  |  |  |  |
| Sustam Options               |                                | ~                                     |  |  |  |  |
| <ul> <li>Security</li> </ul> | Add Modify Remove              |                                       |  |  |  |  |
| Users                        |                                |                                       |  |  |  |  |
| ONVIF                        |                                |                                       |  |  |  |  |
| IP Address Filter            |                                |                                       |  |  |  |  |
| HTTPS                        |                                |                                       |  |  |  |  |
| IEEE 802.1X                  | See also: ONVIF Media Profiles |                                       |  |  |  |  |
| Date & Time                  |                                |                                       |  |  |  |  |
| Network                      |                                |                                       |  |  |  |  |
| Storage                      |                                |                                       |  |  |  |  |
| Maintenance                  |                                |                                       |  |  |  |  |
| Support                      |                                |                                       |  |  |  |  |
| Advanced                     |                                |                                       |  |  |  |  |
|                              |                                |                                       |  |  |  |  |

Under ONVIF add a new user as Administrator

## Setting up an Axis Camera to allow ONVIF Users

|                         | AXIS                                                                                | AXIS P3214-V Network Camera           | Live View   Setup   Help |
|-------------------------|-------------------------------------------------------------------------------------|---------------------------------------|--------------------------|
| ONVIF User Setup        | <ul> <li>Basic Setup</li> <li>Video</li> </ul>                                      | ONVIF<br>ONVIF Version: Profile S     | C                        |
| Password:               | → Live View Config                                                                  | Users List                            |                          |
| Confirm password:       | • Detectors                                                                         | tech Administrator                    |                          |
| Operator  Administrator | Applications                                                                        |                                       |                          |
| -                       | • Events                                                                            |                                       |                          |
| OK Cancel               | • Recordings                                                                        |                                       |                          |
|                         | Languages                                                                           |                                       |                          |
|                         | ✓ System Options     ✓ Security     Users     ONVIE     IP Address Filter     HTTPS | Add Modify Remove                     | >                        |
|                         | IEEE 802.1X<br>Certificates<br>Date & Time<br>▶ Network                             | See also: <u>ONVIF Media Profiles</u> |                          |
|                         | <ul> <li>Storage</li> <li>Maintenance</li> <li>Support</li> </ul>                   |                                       |                          |
|                         | Advanced                                                                            |                                       |                          |
|                         | About                                                                               |                                       |                          |

The Camera is now setup to accept ONVIF users and work with the IP Pro series